## **Using GLL Certification System**

Start at http://www.gwinnettlacrosseleague.com/

Choose the Register link in the upper right hand corner:

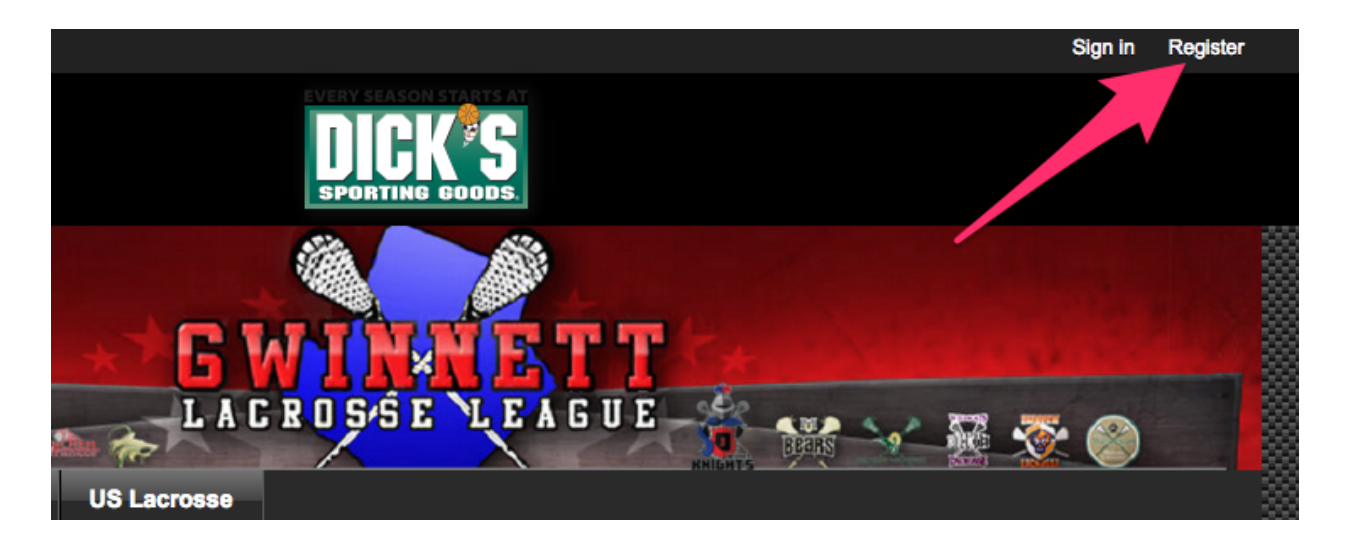

Next you will choose the green register link at the bottom of the Online Registration System section:

| Home Team                     | Associations US Lacrosse                                                                                                    |  |  |
|-------------------------------|----------------------------------------------------------------------------------------------------|--|--|
| Home                          | Online Registration System                                                                                                    |  |  |
| About the GLL                 |                                                                                                    |  |  |
| For Directors                 | Welcome to the Gwinnett Lacrosse League (GLL) Registration System                                                                                                    |  |  |
| Rules and Docs >              | Before beginning registration, please make sure to have the following documents ready:                                                                                                    |  |  |
| Join Email List               | GLL Medical/Physical Form                                                                                                    |  |  |
| Forms                         | <ul> <li>Child's Proof of Grade documentation</li> <li>This can be any of the following: Current report card or printed Parent Portal (can be from attendance page of assigned textbook page). Must</li> </ul> |  |  |
| Park Locations &<br>Schedules | show the current school year and grade of the student. Please make sure that the file you upload is legible. <ul> <li>Emergency Contact information</li> </ul>                                                 |  |  |
| US Lacrosse                   | 2017 Spring Certification                                                                                                    |  |  |
| GA Lacrosse Foundation        | Welcome to the 2017 GLL Certification System. To use this system you must first create an account on the Gwinnett Lacrosse League website. If                                                                  |  |  |
| GLOA                          | you already have an account you can login by clicking on the "Sign In" link in the upper right hand corner of the page.                                                                                        |  |  |
| GLL Minutes                   | If you don't have an account already, you will go into the registration system and create one. When you click on the registration link you be given the                                                        |  |  |
| Association Contacts          | option to Sign In or Create Account. Choose Create Account and create the account for the parent/guardian.                                                                                                    |  |  |
| Master Schedule               | Once you have done that, then you can add your children to your account. When you add your child you will then sign the online documentation and upload any necessary documentation                            |  |  |
| Pictures                      |                                                                                                    |  |  |
| Register Online               | Open to: Men & born on or after: 09/18/1998                                                                                                    |  |  |
| Team Contacts                 |                                                                                                    |  |  |
| Directions                    | Register »                                                                                                    |  |  |
| Hey Coach                     |                                                                                                    |  |  |
| Feedback                      |                                                                                                    |  |  |

Then choose the blue continue button:

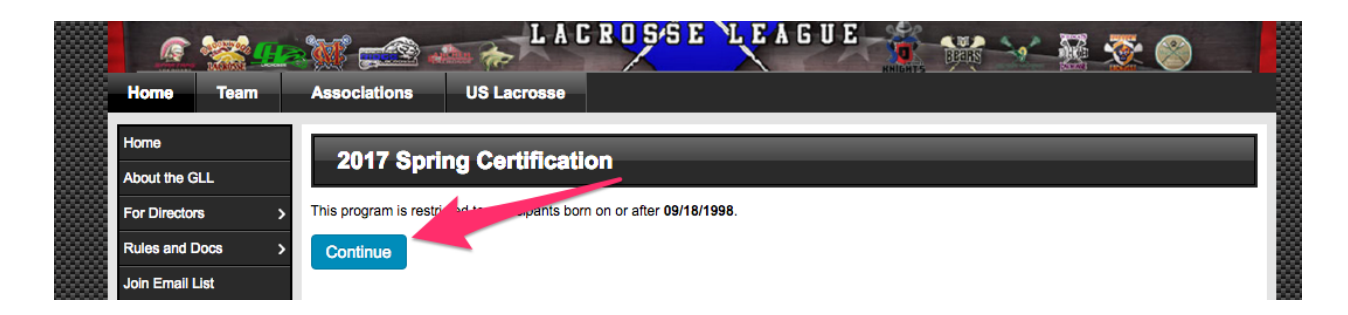

Then you need to either sign in you are already a member of the GLL website, or Create an account:

| Sign in  |         | Not a member?                                                                                                    |
|----------|---------|----------------------------------------------------------------------------------------------------|
| Email    |         | Create account                                                                                                    |
| Password | forgot? | If you have never registered before you'll need to create the count. If you have registered for proceeds in the past, sign in to the left. |
| Continue |         |                                                                                                    |

If you need to create and account, choose the Create Account button and follow the instructions. **Make sure to enter information for the parent/guardian/adult when creating an account. Not the child that you are registering.** You will do that later. The account must have an adult (over 18 based on the birthdate on the account) to allow for digital signing of the forms.

When registering and you see a drop down menu for Private/Roster/Public next to an entry choose:

- Private to not share the data with anyone
- · Roster to share it only with those that are on the same team/roster
- Public to share it with anyone

For the Cell Phone entry, if you want this cell phone number to receive text messages when information about your team/schedule changes, make sure to choose your provider.

After you complete the registration for you, it will bring you back to what appears to be the same page. This is where you start to add information for your child. Fill out the form and repeat for all your children that you are playing in the GLL this season.

Make sure to accept the Code of Conduct/Emergency Medical/Grade Based Program/GLL Player-Parent Concussion agreements or you won't be able to upload your documents. To upload your GLL Physical Form and Proof Of Grade, select the Choose File button for the respective document and find the file that you want to upload on your computer:

| Province to leasts and unlead your CLL Physical Form |
|------------------------------------------------------|
| Choose File No file chosen                           |
|                                                      |
| Filetype: .JPG, .JPEC, PNG, .PDF, .DOC               |
|                                                      |
| Browse to locate and upload your Proof of Grade      |
| Choose File No file chosen                           |
| Filetype: .JPG, .JPEG, .GIF, .PNG, .PDF, .DOC        |

If you have any questions, please contact your GLL Certification Manager